## How To Submit Referrals to the PRE Program

Step 1: Log on to my.fsu.edu and look for this icon

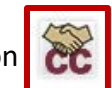

Step 2: Under "Class Listing" select "Progress Reports" for the class of your choice

| Class Listing                              |                |                             |                                 |
|--------------------------------------------|----------------|-----------------------------|---------------------------------|
| CLASS NAME                                 | TIME           | ROOM                        |                                 |
| (SLS-1122) Strategies for Academic Success | TR 2:00p-3:15p | UNIVERSITY CENTER (A)-A4147 | Assignments<br>Progress Reports |

**Step 3:** Use check boxes to select student(s) to which you want to apply the same alert. Click the drop down at the top and select, "Create a New Progress Report".

Use The Checkboxes To Select Students From Your Classes And Then Click The "Create A New Progress Report" Button To Begin Adding A New Progress Report.

| #2     |                              |              |               |  |  |
|--------|------------------------------|--------------|---------------|--|--|
| #Z Cre | Create a New Progress Report | PHONE NUMBER | EMAIL ADDRESS |  |  |
|        |                              |              |               |  |  |
| #1     |                              |              |               |  |  |
|        |                              |              |               |  |  |

**Step 4:** Select "Yes" for "At-Risk to Fail Your Class" then use drop down menu to select appropriate alert reason. Absences and anticipated grade can be estimates and are NOT required. Comments are most helpful.

| ADD A NEW PROGRESS REPORT X                                                      |   |                                         |
|----------------------------------------------------------------------------------|---|-----------------------------------------|
| <b>WARNING:</b> You are about to submit a progress report for multiple students. |   | Alert Reasons                           |
| At-Risk to Fail Your Class?                                                      |   | Class attendance or participation       |
| Select one or more Alert Reasons (required if Alert Reasons                      | - | Financial concerns                      |
| How Many Absences?                                                               |   | Missing or late assignments             |
| Anticipated Grade Please Select                                                  |   | Needs general study skills assistance   |
| Comments                                                                         |   | Poor assignment or test grade           |
|                                                                                  |   | At risk to fail course (please explain) |
|                                                                                  |   |                                         |
| Submit Report Cancel                                                             |   |                                         |

Questions? Contact Dr. Samantha Tackett at <a href="mailto:stackett@fsu.edu">stackett@fsu.edu</a>